### SISTEMA DE PRESENTACION DE ADHESIONES

Este aplicativo debe utilizarse para presentar a la Justicia Nacional Electoral los datos de las adhesiones reunidas para la constitución de un partido político (Art. 7,inc. A, ley N° 23.298 y modif.) bajo la modalidad establecida en el artículo 2 del decreto 937/2010. Permite la carga, la actualización y la impresión de las nóminas de adhesiones.

Modificación Septiembre/2014 (versión 1.3): se agregó la columna género para la carga como así también se agregó en el archivo y el listado.

### • Requisitos

Es una aplicación de escritorio que debe instalarse en máquinas con sistema operativo Windows XP.

### • Instalación

Bajar de la página de Internet del Poder Judicial de la Nación **Adherentes.zip**, copiar en la Pc a instalar. Hacer doble clic sobre el archivo

| Adherentes                                                                                                    |                                         |                |                                                          |                                                                |
|----------------------------------------------------------------------------------------------------|-----------------------------------------|----------------|----------------------------------------------------------|----------------------------------------------------------------|
| Archivo Edición Ver Favoritos Herr                                                                                                    | amientas Ayuda                          |                |                                                          |                                                                |
| 🔇 Atrás 🔹 🕥 - 🎓 🔎 Búso                                                                                                    | queda 🎯 🕼 🍋 Carpetas                    | · ×            |                                                          |                                                                |
| irección                                                                                                    |                                         |                |                                                          |                                                                |
|                                                                                                    | Nombre 🔺                                | Tamaño         | Тіро                                                     | Fecha de modificación                                          |
| Tareas de archivo y carpeta     Image: Comparting the second second | C Files<br>G Autorun.inf<br>B SETUP.EXE | 1 KB<br>410 KB | Carpeta de archivos<br>Información sobre l<br>Aplicación | 16/09/2010 09:21 a<br>23/05/2003 01:29 p<br>08/08/2003 10:40 a |
| Otros sitios                                                                                                    |                                         |                |                                                          |                                                                |

y proceder de la siguiente forma:

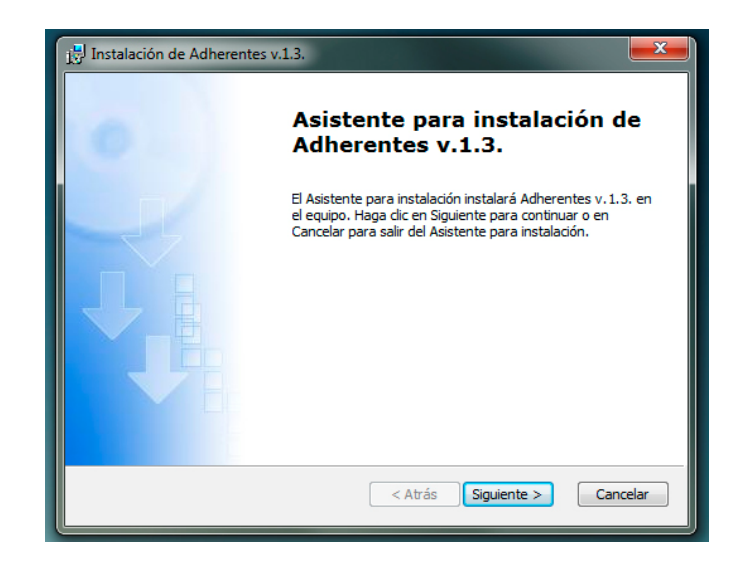

Hacer clic sobre el botón Siguiente.

| <ul> <li>Instalación de Adherentes v.1.3.</li> <li>Información de cliente</li> </ul> |                              |
|--------------------------------------------------------------------------------------|------------------------------|
| Especinque la información de cliente.                                                |                              |
| CNE<br>Qrganización:                                                                 |                              |
| JUNE                                                                                 |                              |
|                                                                                      |                              |
|                                                                                      | < Atrás Siguiente > Cancelar |

Hacer clic sobre el botón Siguiente.

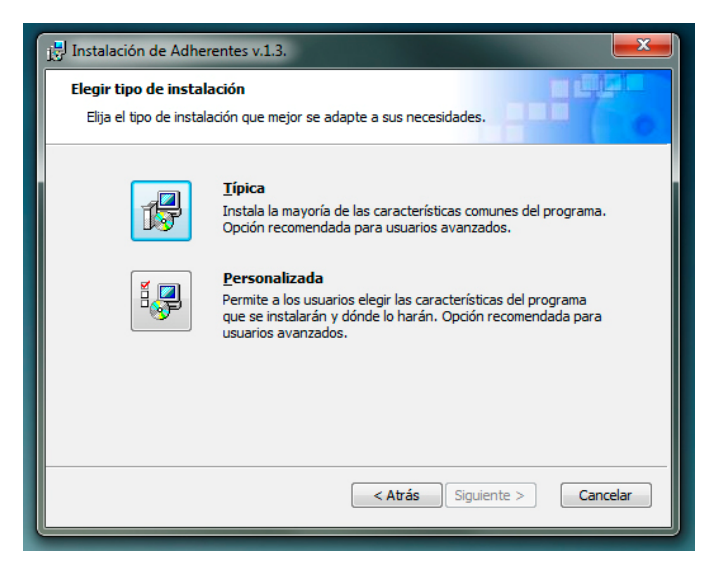

Hacer clic sobre típica y luego sobre el botón Siguiente.

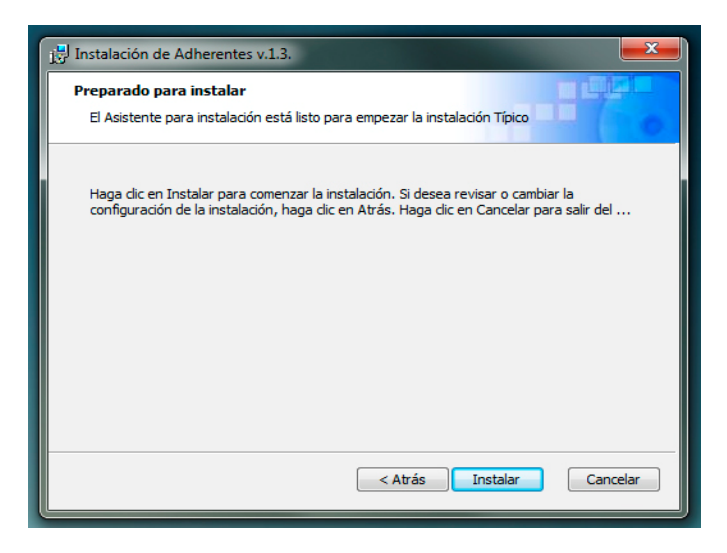

Hacer clic sobre el botón Siguiente.

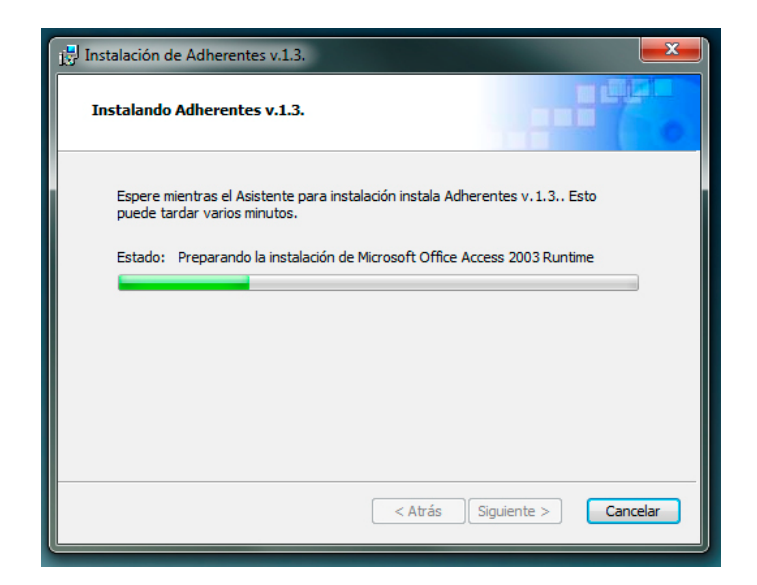

Cuando finaliza el proceso hacer clic sobre el botón **Siguiente.** 

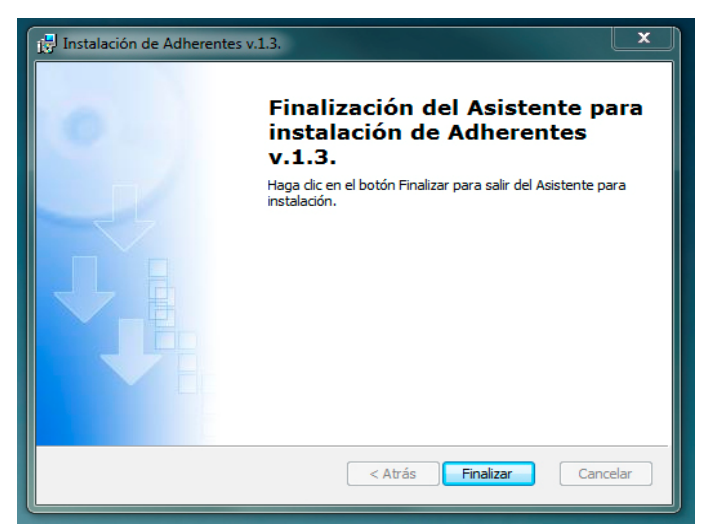

Hacer clic sobre el botón **Finalizar.** Luego en **Inicio**, **Programas encontrará** el programa **Adherentes**, al cual puede arrastrar con el mouse y soltar ubicado sobre el escritorio de la Pc.

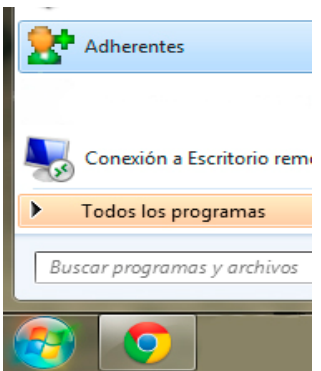

Este programa de uso local tiene una base de datos donde se guardan los registros que se van cargando. Si se instala nuevamente el programa entonces volverá a tener una base en blanco o sea en estado inicial.

## INSTRUCCIONES PARA EL USUARIO

El programa se ejecuta desde su ícono como se muestra y describe en la pantalla anterior.

Pantalla de Inicio

| SISTEMA DE CARGA DE ADHERENTES                                                        | 8                                                        |                           |
|---------------------------------------------------------------------------------------|----------------------------------------------------------|---------------------------|
| ADH Sistema para la presentación de adherente                                         | PODER JUDICIAL DE LA NACION<br>CAMARA NACIONAL ELECTORAL |                           |
| DATOS DE LA A GRUPA<br>CARGAR ADHERENTES<br>MPRIMIR FORMULARIO<br>GENERAR ARCHIVO PAR | ACION.<br>PARA PRESENTACION.<br>RA PRESENTACION.         |                           |
| SALIR DEL SISTEMA.                                                                    | Jacon alia ashua                                         | le fleche                 |
|                                                                                       | de la Opción a<br>acceder                                | la liecna<br>la que desee |

• Opción **DATOS DE DE LA AGRUPACION** 

El programa no permite cargar adherentes sin previamente haber cargado el nombre del Partido y el Distrito al que pertenece, como se ve en la pantalla siguiente.

| ADH sistema para la presentación de adherentes                   | PODER JUDICIAL DE LA NACION<br>CAMARA NACIONAL ELECTORAL |            |
|------------------------------------------------------------------|----------------------------------------------------------|------------|
| INGRESE EL DISTRITO Y LA DENOMINACION<br>PARA LA QUE CARGA ADHEF | N DE LA AGRUPACION<br>ENTES.                             |            |
| AGRUPACION: Ciudadanos Unidos                                    |                                                          |            |
| DISTRITO: CORRIENTES                                             |                                                          |            |
| INGRESE LOS DATOS DEL CER<br>APELLIDO: Lopez                     | TIFICADOR                                                |            |
| NOMBRE: Manuel                                                   |                                                          |            |
| DOCUMENTO: 99999999                                              |                                                          |            |
| ACE <del>PTAR</del> FE                                           | CHA: 25/09/2014                                          | Hacer clic |

## • Opción CARGAR ADHERENTES

Aparece la pantalla que se ve a continuación donde debe cargar los datos de los adherentes. Puede pasar de un campo al otro con la tecla de espaciado o colocando el cursor con el Mouse sobre el campo deseado.

| apellido        |         | nombre                          | documento                    | genero           | domicilio                | 1/           |
|-----------------|---------|---------------------------------|------------------------------|------------------|--------------------------|--------------|
| perez           | leo     |                                 | 13131313 N                   | 1                | Alem 120                 | ≴:           |
| lopez           | Marcelo |                                 | 4323455 N                    | 1                | Santa Fe 3450            | /ca          |
|                 |         |                                 | 0                            |                  |                          |              |
|                 | —[      | Línea de<br>se ve c<br>cargar u | el curs<br>cuando<br>in dato | or com<br>permit | io<br>.e                 |              |
|                 |         | Bo<br>ve                        | otón pa:<br>entana           | ra cer           | rar la /                 |              |
| Registro: 🚺 🖣 🔤 |         | e 3                             | <                            |                  |                          |              |
|                 |         |                                 |                              |                  |                          |              |
|                 |         | ndica el                        | número                       | de li            | ínea donde<br>bién se pu | está<br>lede |

# Para modificar un campo

| apellido |         | nombre                              | documento                                 | genero                           | domicilio      |     |
|----------|---------|-------------------------------------|-------------------------------------------|----------------------------------|----------------|-----|
| > perez  | leo     |                                     | 13131313                                  | M                                | Alem 120       | Sai |
| lopez    | Marcelo |                                     | 4323455                                   | M                                | Santa Fe 3450  | cap |
| *        |         |                                     | 0                                         |                                  |                |     |
|          |         | a modi<br>color<br>escrib<br>automá | ficar y<br>negro,<br>De reemp<br>iticamen | se po<br>si sob<br>laza<br>te el | ndrá de<br>re- |     |

## Para borrar un registro

| leo 13131313 M Alem 120 5<br>Marcelo 4323455 M Santa Fe 3450 c<br>D Para borrar un registro,<br>hacer clic sobre la<br>casilla del extremo<br>izquierdo de dicha línea,<br>y luego presionar la tecla<br>Supr | apellido |         | nombre                                                       | documento                                              | genero                                        | domicilio                       |    |
|----------------------------------------------------------------------------------------------------|----------|---------|--------------------------------------------------------------|--------------------------------------------------------|-----------------------------------------------|---------------------------------|----|
| Iobez     Marcelo     4323455 M     Santa Fe 3450     C       Para borrar un registro,<br>hacer clic sobre la<br>casilla del extremo<br>izquierdo de dicha línea,<br>y luego presionar la tecla<br>Supr       | perez    | leo     |                                                              | 13131313                                               | M                                             | Alem 120                        | Sa |
| Para borrar un registro,<br>hacer clic sobre la<br>casilla del extremo<br>izquierdo de dicha línea,<br>y luego presionar la tecla<br><b>Supr</b>                                                              | lopez    | Marcelo |                                                              | 4323455                                                | М                                             | Santa Fe 3450                   | Ca |
| Para borrar un registro,<br>hacer clic sobre la<br>casilla del extremo<br>izquierdo de dicha línea,<br>y luego presionar la tecla<br><b>Supr</b>                                                              |          |         |                                                              | U                                                      |                                               |                                 | 04 |
|                                                                                                    |          |         | Para k<br>hacer<br>casill<br>izquie<br>y lueg<br><b>Supr</b> | oorrar u<br>clic so<br>la del e<br>erdo de<br>go presi | n regi<br>bre la<br>xtremo<br>dicha<br>onar l | stro,<br>1<br>línea,<br>a tecla |    |

Para borrar todo

| 1     | apellido   | n       | ombre  | documento | genero | domicilio     |    |
|-------|------------|---------|--------|-----------|--------|---------------|----|
| perez |            | leo     |        | 13131313  | M      | Alem 120      | Sa |
| lopez | $\searrow$ | Marcelo |        | 4323455   | M      | Santa Fe 3450 | са |
| ŧ     |            |         |        | 0         |        |               |    |
|       |            |         | Para ł | orrar     | todos  | 109           |    |
|       |            |         |        |           |        | 100           |    |
|       |            |         | regist | ros ca    | rgados | , nacer       |    |
|       |            |         | clic s | sobre l   | a casi | lla del       |    |
|       |            |         | extren | no supe   | rior i | zquierdo      |    |
|       |            |         |        | ne pupe   |        | le tegle      |    |
|       |            |         | y inec | jo pres   | Tollar | Ia Lecia      |    |
|       |            |         | Supr   |           |        |               |    |
|       |            |         |        |           |        |               |    |
|       |            | -       |        |           |        |               |    |
|       |            |         |        |           |        |               |    |
|       |            |         |        |           |        |               |    |
|       |            |         |        |           |        |               |    |

Para **cerrar** la ventana de carga hacer clic en el botón rojo del extremo superior derecho.

Puede cerrar y volver a la opción de Carga cada vez que quiera y encontrará los datos que ha cargado.

• Opción IMPRIMIR FORMULARIO PARA PRESENTACION

| República Argentina     Ley 23.238     Art.       Formulario 2     Denominación del Partido Político: p)     Planilla de presentación de adhesiones para la constitución de un partido político.       Lugar y Fecha:     CARITAL FEDERAL     22/10/2014/02:02:01 p.m.       Apellido     Nombre     Document Género Domicilio     Localidad       kpez     Marce b     4.323.455     M Santa Fe 3.450     capital rederal     a       perez     ko     13.131.313     M Atm 120     San Marth     5       Cantidad total de adherentes | 7 inc, a)<br>Sección<br>p tal Feder<br>Sa Marth |
|----------------------------------------------------------------------------------------------------|-------------------------------------------------|
| Formulario 2         Denominación del Partido Político: pj         Planilla de presentación de adhesiones para la constitución de un partido político.         Lugar y Fecha:       CARITAL FEDERAL       22/10/2014/02:02:01 p.m.         Apellido       Nombre       Document Género Domicilio       Localidad         kpez       Narce b       4.323.455       N santa Fe 3.450       capital rederal a         perez       ko       13.131.313       N Alm 120       San Narth       S         Cantidad total de adherentes         | Sección<br>pital Feder<br>Sa i Marthi           |
| Planilla de presentación de adhesiones para la constitución de un partido político.         Lugar y Fecha:       CAPITAL FEDERAL       23/10/2014/02:02:01 p.m.         Apellido       Nombre       Document Género Domicilio       Localidad         kpez       Harce b       4.323:455       H. Santa Fe 3450       capital rederal       a         perez       ko       13:131:313       H. Alm 120       San Harth       S         Cantidad total de adherentes                                                                     | Sección<br>pital Feder<br>Sa i Marthi           |
| Apellido     Nombre     Document     Género     Domicilio     Localidad       kpez     Naros b     4.323.455     N. San ta Fe 3450     capital federal     a       perez     ko     13.131.313     N. Aken 120     San Marth     S       Cantidad total de adherentes                                                                                                    | Sección<br>pital Feder<br>Sa i Marthi<br>2      |
| Apellido Nombre Document Género Domicilio Localidad<br>kpez Narce b 4.323455 N Santa Fe 3450 capital federal a<br>perez ko 13.131.313 N Akm 120 San Narth S<br>Cantidad total de adherentes                                                                                                    | Sección<br>pital Feder<br>San Marth<br>22       |
| rpenios Ponibre Document Carlaro Dormanio Documento<br>lopez Naroeb 4.323.455 M Santa Fe 3450 capital federal a<br>perez ko 13.131.313 M Alem 120 San Marth 5<br>Cantidad total de adherentes                                                                                                    | pital Feder<br>San Marth                        |
| perez ko 13.131.313 JI Akm 120 Sa Hardi S<br>Cantidad total de adherentes                                                                                                    | San Marth<br>San Marth                          |
| Cantidad total de adherentes                                                                                                    |                                                 |
|                                                                                                    | ~                                               |
|                                                                                                    |                                                 |
|                                                                                                    |                                                 |
|                                                                                                    |                                                 |
|                                                                                                    |                                                 |
|                                                                                                    |                                                 |
|                                                                                                    |                                                 |
|                                                                                                    |                                                 |
|                                                                                                    |                                                 |
|                                                                                                    |                                                 |
|                                                                                                    |                                                 |
|                                                                                                    |                                                 |
|                                                                                                    |                                                 |
|                                                                                                    |                                                 |
|                                                                                                    |                                                 |
|                                                                                                    |                                                 |
|                                                                                                    |                                                 |
|                                                                                                    |                                                 |
|                                                                                                    |                                                 |
| Certifico que los datos consignados en la presente son ciertos.                                                                                                    |                                                 |
| Certifico que los datos consignados en la presente son ciertos.<br>Firma del certificador :                                                                                                    |                                                 |
| Certifico que los datos consignados en la presente son ciertos.<br>Firma del certificador :<br>Abellido u Nombres : mastas atel                                                                                                    |                                                 |
| Certifico que los datos consignados en la presente son ciertos.<br>Firma del certificador :<br>Apellido v Nombre : mez na. anel<br>Matrícula : 12.121.212                                                                                                    |                                                 |
| Certifico que los datos consignados en la presente son ciertos.<br>Firma del certificador :<br>Apellido y Nombre: meso es, atel<br>Matícula: 12.121.212<br>Veraficador: 18-600026-8497                                                                                                    |                                                 |

En todas las hojas del informe aparece el encabezado con los datos del partido político, distrito y fecha, y al pie los datos del certificante. Al final del detalle de adherentes aparece la cantidad total que contiene el listado.

Si se deseara presentar listado de adherentes con diferentes certificantes deberán confeccionarse informes por separado.

En la generación del informe para imprimir, se agrega automáticamente un código de verificación único que coincidirá con el archivo digital. Cada vez que se modifique un dato de la nómina de adherentes cargados en el aplicativo, dicho código cambia. Por esto cada vez que se efectúa un cambio en los datos debe generarse un informe impreso nuevo y el archivo digital.

| República Argentin | a                      | Ley 2              | 3.298                 |                    | Art. 7 inc. a) |     |         |
|--------------------|------------------------|--------------------|-----------------------|--------------------|----------------|-----|---------|
| Formulario 2       |                        |                    |                       |                    |                |     |         |
| Denominación del f | Partido Político: pj   |                    |                       |                    |                |     |         |
| Planilla d         | de presentación de     | adhesiones pa      | ra la constitución de | un partido políti  |                |     |         |
| Lugar y Fecha:     | CV M.                  | TAL FEDERAL        | 23/10                 | V201402:02:01 p.m. |                |     |         |
| Apellido           | Nombre                 | Document G         | énero Domicilio       | Localidad          | Sección        |     |         |
| kopez              | Marce b                | 4.323.455          | III Santa Fe 3450     | capital federal    | apital Feder   |     |         |
| perez              | ko                     | 13.131.313         | MI Alem 120           | San Marth          | San Marth      |     |         |
|                    |                        |                    | Cantidad total de a   | dherentes          | 2              |     |         |
| Let .              | IIStau                 | .0                 |                       |                    |                |     |         |
|                    | os consignados en la p | resente son cierta | 5,                    |                    | 3              |     |         |
|                    | ari                    |                    |                       |                    |                | Cód | ligo de |

Se imprime desde la opción Archivo de la barra de herramientas, con tamaño de hoja A4.

## • Opción GENERAR ARCHIVO PARA PRESENTACION

### Carga total de adherentes

Ud. puede realizar cargas parciales pues el programa guarda en su base de datos todos los registros que va cargando en cada oportunidad. Cada vez que ingresa a la ventana de carga de adherentes al cerrar se genera un código de seguridad nuevo aunque no haya modificado o cargado datos nuevos, por lo cual recuerde siempre debe finalizar su proceso con los pasos de impresión y generación de su archivo en este orden.

Siempre imprima el informe para la presentación antes de generar este archivo.

Al hacer clic sobre esta opción aparecerá el siguiente aviso

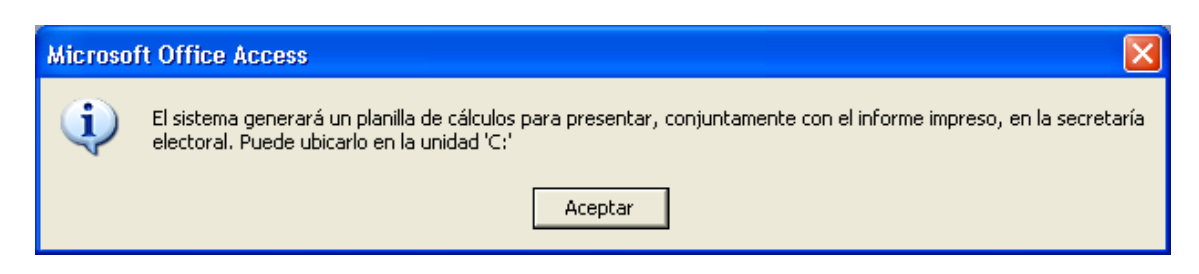

Haga clic en el botón Aceptar, y automáticamente quedará generado en el disco C: de su Pc el archivo:

nn-nnnnnn.mdb con el nombre igual al código de verificación que aparece en el listado.

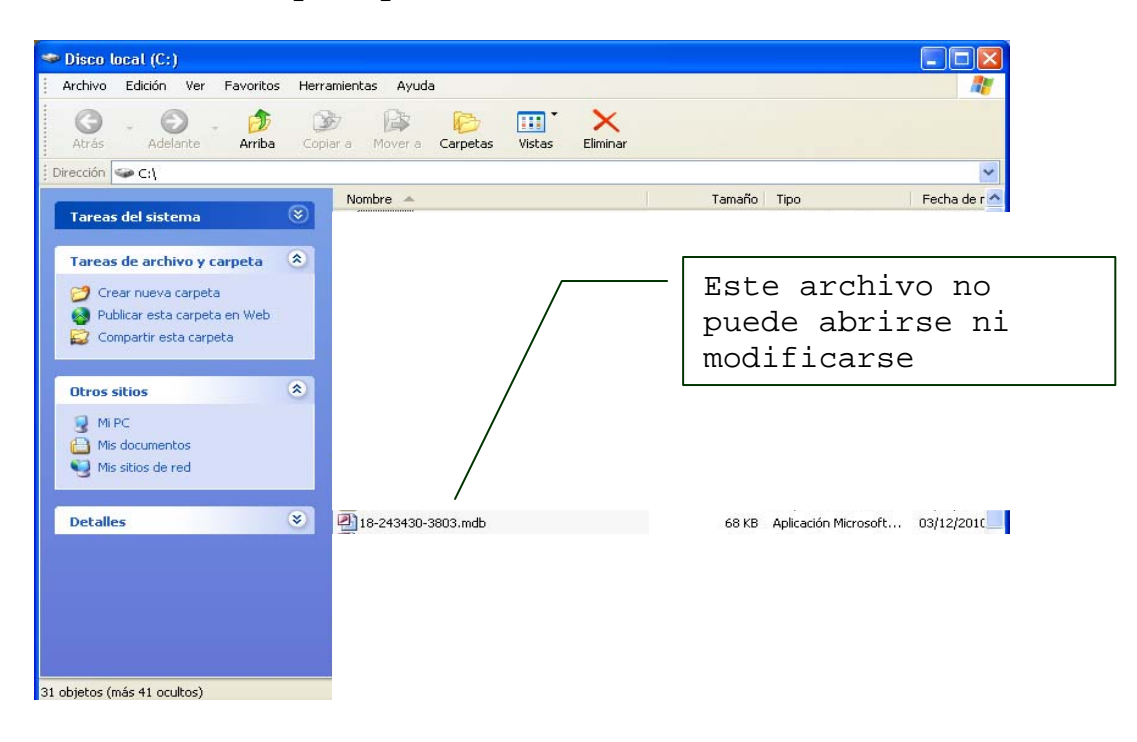

Para cerrar el sistema debe hacer clic sobre la opción SALIR.

El archivo que se genera está protegido, para ser abierto exclusivamente por la Justicia Nacional Electoral.

### GRABACIÓN DEL ARCHIVO DIGITAL

Coloque el soporte digital que desee utilizar, en la unidad correspondiente de su Pc y grabe el archivo en forma directa.

Verifique que el nombre del archivo grabado en el soporte coincide con el código de verificación del informe impreso, este mismo control efectuará el fuero electoral al recibir dicho material.